## Entering Non-Default Values in Specification Dialogs

Reference Number: **KB-00029** Last Modified: **May 17, 2023** 

The information in this article applies to:

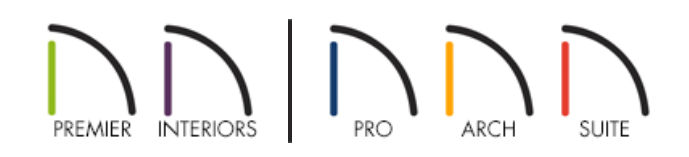

## QUESTION

In some specification dialogs, I find that when I change a value, my change isn't saved when I return to the dialog.

For example, when attempting to change the Backsplash Height in a Base Cabinet Specification dialog, the value entered is not saved.

## ANSWER

In Chief Architect X10 and prior program versions, you may notice a Default check box or a letter (D) beside an input field.

In Chief Architect X11 and newer program versions, you may notice a wrench icon next to an input field.

When the Default box is checked, a (D) is present in an input field, or a wrench icon with a red check is next to an input field within a specification dialog, Chief Architect will use the default value set within the Default Settings dialog.

## To enter a non-default value

- 1. Highlight the default value that is currently listed in the field you want to modify.
- 2. Delete that value, including the (D) if one is present, so that the field is completely blank.
- 3. In the blank field, type in the desired value.

- 4. Press the **Tab** key on the keyboard one time to update the dialog without closing it. It will also move your cursor to the next field.
- 5. The value that you entered should be retained.

© 2003–2023 Chief Architect, Inc. All rights reserved // Terms of Use (https://www.chiefarchitect.com/company/terms.html) // Privacy Policy (https://www.chiefarchitect.com/company/privacy.html)